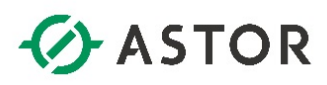

# Instalacja oprogramowania Platforma Systemowa Wonderware 2017 UPDATE 3

Informator Techniczny Wonderware nr 171

18-03-2019

#### UWAGA!

Przygotowując system operacyjny Windows na potrzeby oprogramowania Wonderware należy pamiętać:

1) aby nie był to system z zainstalowanym kontrolerem domeny,

2) nazwa komputera nie była nazwą oprogramowania Wonderware np. InTouch, Historian, WIS, InSQL, Galaxy, AppServer itp.

3) nazwa komputera zawierała tylko litery i cyfry lub znak myślnika, czyli "-",

4) nazwa komputera nie zawierała znaku podkreślenia, czyli "\_",

5) nazwa komputera nie była dłuższa niż 15 znaków.

Oprogramowanie Wonderware 2017 podczas instalowania nie wymaga wyłączenia opcji Kontrola konta użytkownika (User Account Control) w systemie operacyjnym Windows.

Dodatkowo zalecane jest także następujące skonfigurowanie połączenia sieciowego:

- ustawienie dla interfejsu sieciowego profilu prywatnego

| 8                                                | Network and Sharing Center                                                                         | Ŀ                        | - <b>-</b> × |
|--------------------------------------------------|----------------------------------------------------------------------------------------------------|--------------------------|--------------|
| 💿 💿 – 🛧 🕎 🕨 Control F                            | anel  All Control Panel Items Network and Sharing Center                                           | ✓ 🖒 Search Control Panel | Q            |
| Control Panel Home                               | View your basic network information and set up connections                                         |                          |              |
| Change adapter settings                          | View your active networks                                                                          |                          |              |
| Change advanced sharing<br>settings              | Network 3 Access type: Internet Private network Connections:  Ethernet0                            |                          |              |
|                                                  | Change your networking settings                                                                    |                          |              |
|                                                  | Set up a new connection or network                                                                 |                          |              |
|                                                  | Troubleshoot problems<br>Diagnose and repair network problems, or get troubleshooting information. |                          |              |
| See also<br>Internet Options<br>Windows Firewall |                                                                                                    |                          |              |

 w przypadku, gdy nie ma w lokalnej sieci skonfigurowanego serwera DNS, należy skonfigurować mapowanie nazw komputerów do adresów IP w pliku hosts, który znajduje się w następującym katalogu: C:\Windows\System32\drivers\etc. Sposób konfiguracji pliku hosts będzie dostępny w nim samym po jego otworzeniu np. w programie Notatnik.

W przypadku korzystania z systemu operacyjnego **Windows Server 2012/2012 R2/2016** przed rozpoczęciem instalacji, z listy **Features** zainstalowanych w systemie, należy doinstalować **.NET 3.5**, który jest wymagany do zainstalowania i pracy Microsoft SQL Server 2014.

Wonderware

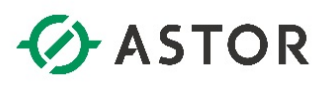

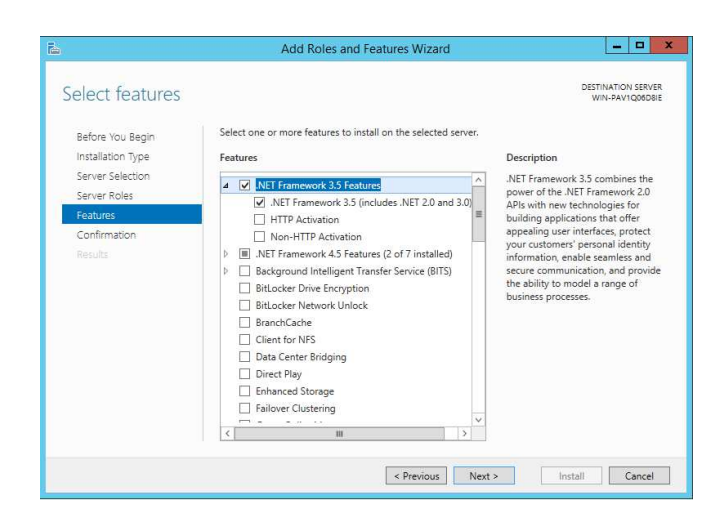

W przypadku korzystania z systemu operacyjnego **Windows 10**, komponent **.NET 3.5** należy doinstalować dodając odpowiednią funkcję systemu Windows, wchodząc do **Panelu sterowania**, wybierając Programy, potem **Programy i funkcje**, a następnie klikają na opcję **Włącz lub wyłącz funkcje** systemu Windows. Jeśli system operacyjny działa **poza siecią zewnętrzną**, należy wybrać odpowiednią metodę instalacji .NET 3.5 offline, korzystając z not technicznych firmy Microsoft.

| Strona główna Panelu<br>sterowania                                                                   | Odinstaluj lub zr                                                                                                    | nień program                                                                                                    |                                                                                                    |                            |                                                     |                                                                                                    |                                                                                                    |      |
|----------------------------------------------------------------------------------------------------|----------------------------------------------------------------------------------------------------|----------------------------------------------------------------------------------------------------|----------------------------------------------------------------------------------------------------|----------------------------|-----------------------------------------------------|----------------------------------------------------------------------------------------------------|----------------------------------------------------------------------------------------------------|------|
| Wyświetl zainstalowane                                                                               | Aby odinstalować pre                                                                                                    | 🕅 Funkcje systemu Window                                                                                                    | s —                                                                                                    |                            | apraw                                               | ka                                                                                                    |                                                                                                    |      |
| aktualizacie                                                                                         |                                                                                                    | Włącz lub wyłącz funk                                                                                                    | cje systemu Windows                                                                                                    | 0                          |                                                     |                                                                                                    |                                                                                                    |      |
| Włącz lub wyłącz funkcje<br>systemu Windows                                                          | Organizuj 🔻                                                                                                    | Aby włączyć funkcję, zaznacz                                                                                                    | ; jej pole wyboru. Aby wyłączyc                                                                                                    | funkcję,                   |                                                     |                                                                                                    |                                                                                                    | BH • |
|                                                                                                    | Nazwa                                                                                                    | jest włączona.                                                                                                    | pernione pole oznacza, że tylko                                                                                                    | część runkcji              | ow                                                  | Rozmiar                                                                                                    | Wersja                                                                                                    |      |
|                                                                                                    | Invenys License Man     Invenys License Man     Inversoft NET Frame     Microsoft NET Frame     Microsoft Report View     Microsoft SOL Server 2     Microsoft SOL Server 2     Microsoft SOL Server 2     Microsoft SOL Server 2     Microsoft SOL Server 2     Microsoft SOL Server 2 | Internet and the second second s | S (convent werge AVET 2013)<br>or And ANECES Services<br>formacie PDF firmy Microsoft<br>aline<br>1<br>informacyjne<br>trkovnika<br>ooczych<br>OK | Anuluj                     | 6<br>6<br>6<br>6<br>6<br>6<br>6<br>6<br>6<br>6<br>6 | 83.4 MB<br>3.97 MB<br>4.61 MB<br>25.7 MB<br>31.0 MB<br>15.3 MB<br>28.2 MB<br>7.22 MB<br>1.00 MB<br>41.7 MB | 1.0.13100<br>4.0.30319<br>1.1.40219<br>1.2.1.4100.1<br>12.0.2000.8<br>8.05.2309<br>10.51.2500.0<br>10.3.5500.0<br>11.0.2100.60<br>12.0.2000.8<br>12.1.4100.1 |      |
| Microsoft SQL Server 2<br>Microsoft SQL Server 2<br>Microsoft SQL Server 3<br>Microsoft SQL Server 5 |                                                                                                    | 114 Transact-SQL ScriptDom<br>stem CLR Types<br>Types for SQL Server 2014                                                                                                    | Microsoft Corporation<br>Microsoft Corporation<br>Microsoft Corporation                                                                           | 7/1/20<br>7/1/20<br>7/1/20 | 5<br>016<br>016<br>016                              | 141 MB<br>6.18 MB<br>2.53 MB<br>6.80 MB                                                                    | 12.1.4100.1<br>12.1.4100.1<br>10.51.2500.0<br>12.1.4100.1                                                                                                    |      |

#### **UWAGA!**

W przypadku instalowania Galaxy Repository lub Historian Server należy wcześniej zainstalować i skonfigurować Microsoft SQL Server 2014 SP2 Express Edition wg Informatora Technicznego nr 168: "Zalecana instalacja i konfiguracja Microsoft SQL Server 2014 SP2 Express Edition dla oprogramowania Wonderware" lub Microsoft SQL Server 2016 Express Edition wg Informatora Technicznego nr 170: "Zalecana instalacja i konfiguracja Microsoft SQL Server 2016 Express Edition dla oprogramowania Wonderware" lub Microsoft SQL Server 2016 Express Edition dla oprogramowania Wonderware"

Aby zainstalować oprogramowanie Platforma Systemowa Wonderware 2017 UPDATE 3 należy:

- 1) Zainstalować oprogramowanie Platforma Systemowa Wonderware 2017 UPDATE 3.
- 2) Skonfigurować program antywirusowy do współpracy z oprogramowaniem Wonderware.
- 3) Zainstalować i aktywować licencję.

Wonderware

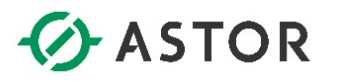

# INSTALACJA OPROGRAMOWANIA PLATFORMA SYSTEMOWA WONDERWARE 2017 UPDATE 3

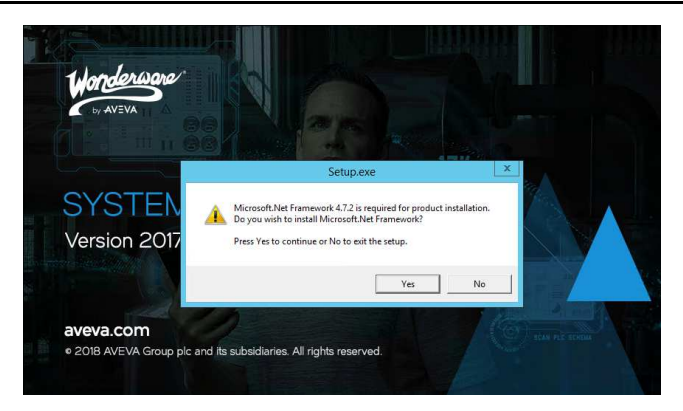

Po uruchomieniu instalatora **Wonderware System Platform 2017 UPDATE 3** zostanie sprawdzone, czy w systemie operacyjnym zainstalowana jest wymagana wersja **.NET 4.7.2**. W przypadku, gdy .NET 4.7.2 nie jest zainstalowany pojawi się okno, w którym trzeba nacisnąć przycisk **Yes**, w celu rozpoczęcia instalowania NET 4.7.2.

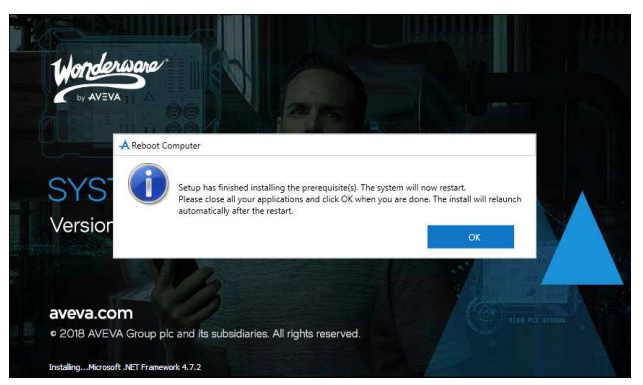

Po zainstalowaniu wymaganych komponentów pojawi się komunikat o konieczności zrestartowania systemu operacyjnego. Należy nacisnąć **OK**.

| t the installation mode you would like to proceed v               |                                                                                                    |
|-------------------------------------------------------------------|----------------------------------------------------------------------------------------------------|
| ect installation type                                             |                                                                                                    |
| Product Based Selection Wonderware System Platform Computer Roles | Role-based installation automatically selects the<br>product combinations required to support the<br>specified role (or multiple roles) on a node. To<br>modify your choices, select the "Customize<br>Installation" checkbox when it is displayed. |

Po restarcie systemu operacyjnego instalator zostanie automatycznie uruchomiony. Pojawi się okno Wonderware System Platform 2017 UPDATE 3 Installation, w którym należy wybrać typ instalacji

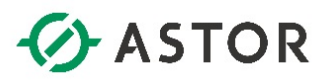

Wonderware System Platform Computer Roles, a następnie przyciskiem Next przejść do następnego okna.

| Select the option(s) you would like to install.                                                                                                    | AVEVA         |
|----------------------------------------------------------------------------------------------------|---------------|
| Select the computer role(s) to be Installed                                                                                                    |               |
| Runtime Client     Remote System Platform Development Client     System Platform Development Server     Historian Server Node     Historian Server Node     InTouch Access Anywhere Secure Gateway Node     AVEVA Enterprise License Server Node     Sentinel Manager Node     All-in-One Node     Custom |               |
| View Install Guide < Back                                                                                                    | Next > Cancel |

W kolejnym oknie należy wskazać przeznaczenie komputera, dla którego zostaną zainstalowane odpowiednie komponenty:

- Runtime Client, instalacja komponentów dla komputera będącego stacją kliencką Platformy Systemowej Wonderware, a więc umożliwiająca uruchomienie obiektów Application Server oraz aplikacji InTouch dla Platformy Systemowej, InTouch OMI oraz programów z pakietu Historian Client.
- Remote System Platform Development Client, instalacja komponentów dla komputera będącego zdalną stacją inżynierską Platformy Systemowej Wonderware, a więc umożliwiająca projektowanie i uruchomienie aplikacji Platformy Systemowej Wonderware oraz aplikacji InTouch dla Platformy Systemowej. Stacja ta nie zawiera konfiguracji systemu (Galaxy Repository), ale umożliwia zdalne podłączenie się do Galaxy Repository w celu edycji aplikacji.
- System Platform Development Server, instalacja komponentów dla komputera zawierającego konfigurację aplikacji Platformy Systemowej Wonderware, czyli Galaxy Repository. Zainstalowane komponenty umożliwiają również projektowanie i uruchomienie aplikacji Platformy Systemowej Wonderware oraz aplikacji InTouch dla Platformy Systemowej.
- Historian Server Node, instalacja serwera Wonderware Historian.
- Historian Client Node, instalacja programów z pakietu Historian Client.
- All-In-One Node, instalacja wszystkich komponentów na jednym komputerze.
- InTouch Access Anywhere Secure Gateway Node, instalacja komponentów InTouch Access Anywhere Secure Gateway dla zabezpieczonego i szyfrowanego dostępu do aplikacji InTouch poprzez klienta WEB InTouch Access Anywhere.
- AVEVA Enterprise License Server Node instalacja komponentów serwera licencji dla oprogramowania Wonderware.
- Sentinel Manager Node instalacja komponentów serwera proaktywnego monitorowania systemów operacyjnych wchodzących w skład Platformy Systemowej Wonderware
- **Custom**, instalacja z możliwością dowolnego wyboru komponentów.

Monderware

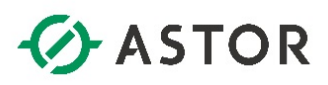

| e following products and/or components will be install | led. |                                  |
|--------------------------------------------------------|------|----------------------------------|
| Wonderware System Platform                             | ^    | Wonderware System Platform       |
| ASB Runtime Components                                 | =    |                                  |
| ASB Service Repository                                 |      |                                  |
| Application Server                                     |      |                                  |
| Bootstrap                                              |      |                                  |
| IDE                                                    |      |                                  |
| Galaxy_Repository                                      |      |                                  |
| PDF Documentation                                      |      |                                  |
| InTouch Dev                                            |      |                                  |
| InTouch Development                                    |      | All features will use 2779038 KB |
| InTouch                                                |      |                                  |
| InTouch Runtime                                        | ~    |                                  |
| stination Folder                                       |      |                                  |
|                                                        |      |                                  |

Po wskazaniu określonej opcji instalacji należy przejść do następnego okna, w którym pojawi się lista komponentów, które zostaną zainstalowane. Przyciskiem **Next** należy przejść do następnego okna.

| English |         |
|---------|---------|
|         | English |

W oknie z wyborem języka należy zaznaczyć English i nacisnąć przycisk Next.

| Read the followin                    | g license agreement(s) carefully.                                                                                                    |
|--------------------------------------|----------------------------------------------------------------------------------------------------|
| General                              |                                                                                                    |
| AppServer                            | · · · · · · · · · · · · · · · · · · ·                                                                                                    |
| InTouch<br>Historian<br>Hist. Client | ATTACHMENT REQUERT LICENSE ADMENTER( (htt "UAS")<br>THAT 27. Output 2. JUNE (JUNE<br>THAT 27. Output 2. JUNE (JUNE<br>THAT JUNE (JUNE THAT JUNE JUNE JUNE JUNE JUNE JUNE JUNE JUNE |
|                                      |                                                                                                    |
| (                                    | I have read and accept the terms of the license agreement(s)                                                                                                    |

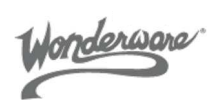

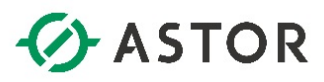

W kolejnym oknie należy zapoznać się z zasadami licencji i w zakładce **General** zaznaczyć opcję **I have read and accept the terms od the license agreement(s)** i nacisnąć przycisk **Agree**.

| A Wonderware System Platform 2017 Update 3       | nstallation            |               |
|--------------------------------------------------|------------------------|---------------|
| Please enter a user name and a p communications. | AVEVA                  |               |
| Domain/Local Machine                             | PK-MES-00              | ¥             |
| User Name                                        |                        |               |
| Password                                         |                        |               |
| Confirm Password                                 |                        |               |
|                                                  | ✓ Create Local Account |               |
|                                                  |                        |               |
|                                                  |                        | _             |
| View Install Guide                               | < Back                 | Next > Cancel |

W następnym oknie należy wskazać, na jakim koncie będą pracowały usługi oprogramowania Wonderware.

W polu **Domain/Local Machine** należy wybrać, czy do uruchamiania usług będzie wykorzystywane konto domenowe, czy konto zdefiniowane na lokalnym komputerze, czyli komputerze, na którym zainstalowane jest oprogramowanie. W przypadku konta na lokalnym komputerze zaleca się, aby utworzyć dedykowane konto za pomocą tego narzędzia przy zaznaczonej opcji **Create Local Account**, natomiast w środowisku domenowym zaleca się użycie dedykowanego i istniejącego konta domenowego, o zwykłych uprawnieniach w domenie, dodanego do grupy administratorów lokalnych – w tym przypadku należy odznaczyć opcję Create Local Account a w polu Domain/Local Machine należy podać "krótką" nazwę domeny (nie należy podawać pełnej nazwy FQDN).

W polu **User Name** należy wpisać nazwę użytkownika **z uprawnieniami administratora**, na koncie którego będą uruchamiane usługi.

W polu **Password** należy wprowadzić hasło, które przypisane jest do użytkownika, którego nazwa została wpisana w polu **User Name**.

W polu **Confirm Password**, należy powtórnie wpisać to samo hasło, które zostało wpisane w polu Password.

#### UWAGA!

1) Opcja Create Local Account umożliwia zdefiniowanie nowego użytkownika z odpowiednimi uprawnieniami, który zostanie utworzony na lokalnym komputerze z nazwą i hasłem wpisanymi odpowiednio w polach User Name oraz Password, na koncie którego będą pracowały usługi Wonderware. Opcja ta powinna zostać zaznaczona tylko wtedy, gdy ma zostać utworzone nowe konto użytkownika!

**2)** Konto, na którym będą pracowały usługi oprogramowania Wonderware powinno być kontem dedykowanym, niewykorzystywanym do logowania się do komputera; np. konto o nazwie wwService na które nikt nie powinien się logować do normalnej pracy w systemie Windows.

**3)** Jeśli po zainstalowaniu oprogramowania Wonderware zostanie zmienione hasło dla użytkownika na koncie którego pracują usługi Wonderware, to hasło należy uaktualnić w programie Change Network Account, dostępnym w systemie Windows po wybraniu z menu Start\Programy\Wonderware\Common

Wonderware

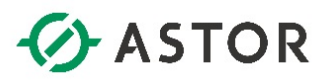

Po prawidłowym skonfigurowaniu ustawień należy nacisnąć przycisk Next.

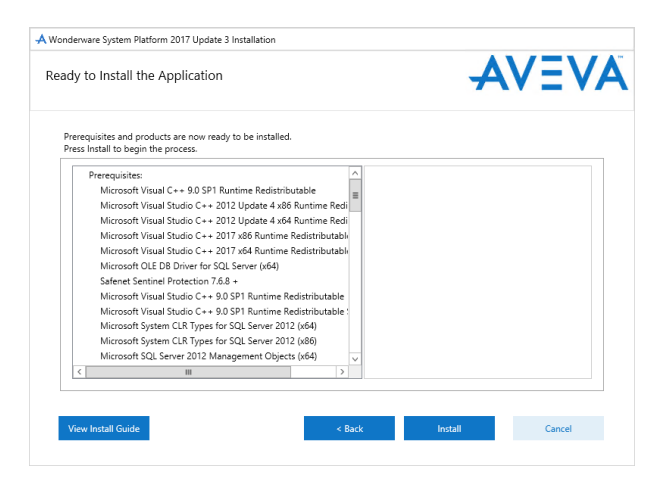

Po wyświetleniu kolejnego okna należy rozpocząć proces instalacji naciskając przycisk Install.

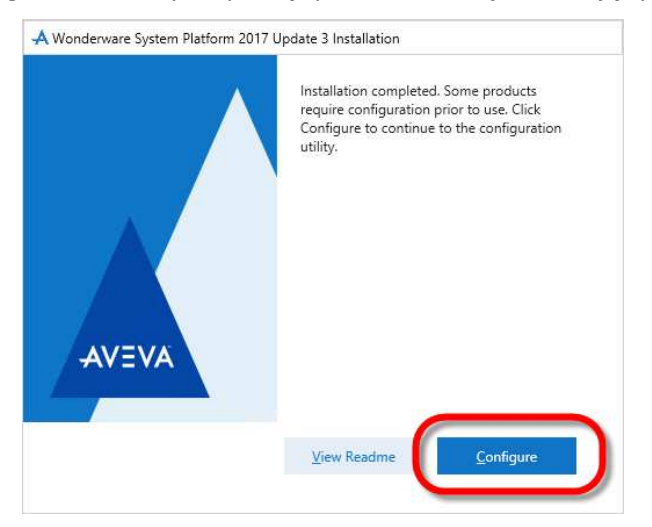

Po zakończeniu procesu instalacji należy nacisnąć przycisk Configure.

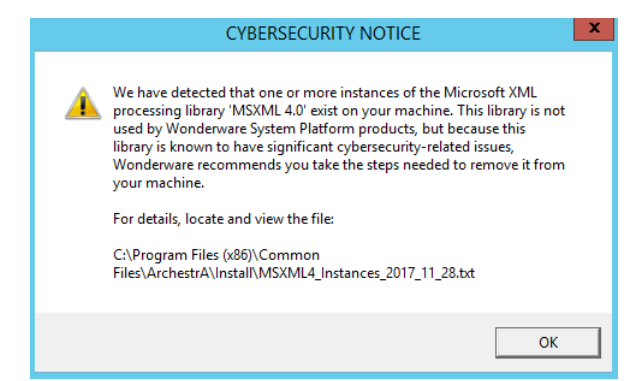

Może pojawić się uwaga dotyczące cyberbezpieczeństwa. Należy zapoznać się z opisem a następnie potwierdzić przyciskiem **OK**.

Wonderware

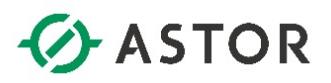

# **KONFIGURACJA KOMPONENTÓW**

#### I. Historian Server

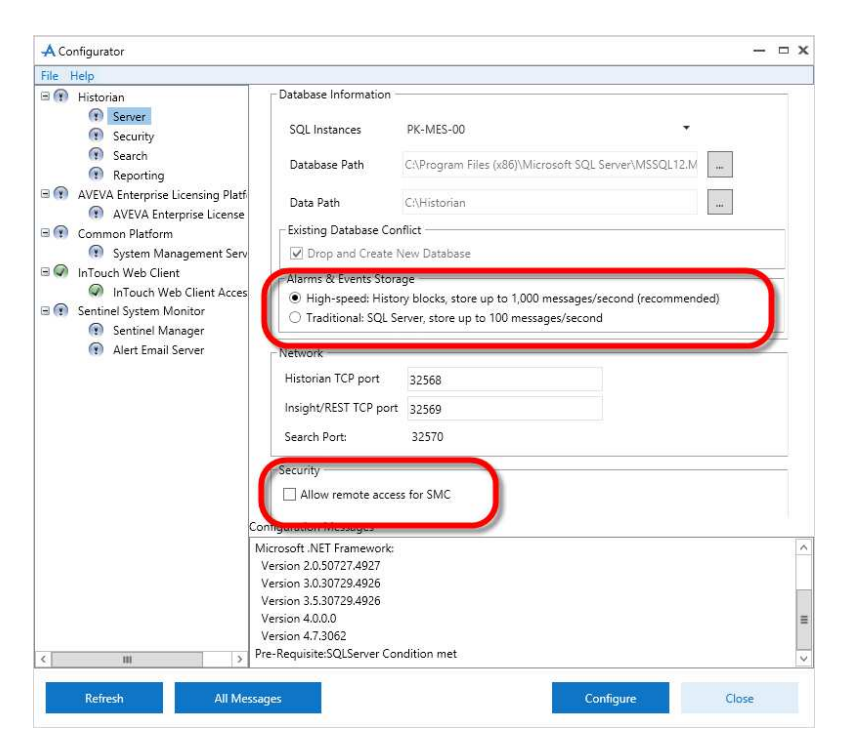

W oknie **Configurator** należy zaznaczyć moduł **Server**. Następnie wybrać, jak mają być rejestrowane alarmy do bazy danych Historian (dotyczy to jedynie Platformy Systemowej Wonderware, nie dotyczy to alarmów z aplikacji InTouch Stand-Alone lub InTouch Modern). W przypadku gdy Historian Server ma udostępniać możliwość zdalnego zarządzania z oddalonej konsoli SMC, należy zaznaczyć opcję **Allow remote access for SMC**. Następnie należy nacisnąć przycisk **Configure**.

Honderware

# ASTOR

| le Help                                       | - Historian Users                                                                                                    |                                                                                                    |                                                   |
|-----------------------------------------------|----------------------------------------------------------------------------------------------------|----------------------------------------------------------------------------------------------------|---------------------------------------------------|
| Server                                        | User                                                                                                    | Role                                                                                                    | Delete User                                       |
| Security                                      | pk-mes-00\wwadmin                                                                                                    | Historian Administrators                                                                                                    | -                                                 |
| Reporting                                     | pk-mes-00\aagalaxyowner                                                                                                    | Historian Administrators                                                                                                    | •                                                 |
| AVEVA Enterprise Licensing Platf              | pk-mes-00\administrator                                                                                                    | Historian Power Users                                                                                                    | •                                                 |
|                                               | pk-mes-00\wwadmin                                                                                                    | Historian Replication Users                                                                                                    | •                                                 |
| System Management Serv     InTouch Web Client |                                                                                                    | Create User                                                                                                    | Add Users                                         |
| Sentinei Manager     Alert Email Server       | detault password. I his poses a sign<br>passwords for each login here. Alter<br>disable these logins.<br>Note: If the list is empty, no action i<br>Account                                                                     | icant security risk to your system. You n<br>natively, you may use SQL Server Manag<br>required.<br>assword                                  | ust set new<br>ement Studio and<br>Delete Account |
| Co<br>Si<br>Si<br>Si<br>Fi<br>P               | nfiguration Messages<br>uccessfully created directory: "C/Mistor<br>uccessfully created directory: "C/Mistor<br>uccessfully created directory: "C/Mistor<br>uiled to start Service: "SQLServerAgent"<br>st-configuring security | an \AutoSummaryData\Permanent'<br>an \AutoSummaryData\DataIndex'<br>an \AutoSummaryData\Logs\Revision'<br>an \AutoSummaryData\Logs\Revision' |                                                   |
| H                                             | istorian Configuration completed.                                                                                                    |                                                                                                    |                                                   |
|                                               |                                                                                                    |                                                                                                    |                                                   |

Po skonfigurowaniu Server należy zaznaczyć Security i nacisnąć przycisk Configure.

| 🕂 Co | onfigurator                                             |                 |               |                  |                                                |           | -     | x    |
|------|---------------------------------------------------------|-----------------|---------------|------------------|------------------------------------------------|-----------|-------|------|
| File | Help                                                    |                 |               |                  |                                                |           |       |      |
| = 🕐  | Historian<br>Ø Server                                   |                 | Search Co     | onfiguration —   |                                                |           |       |      |
|      | Security Search                                         |                 | Da            | ata Path:        | C:\Historian\Data\SearchInde                   | x         |       |      |
| = 🕐  | <ul> <li>Reporting</li> <li>AVEVA Enterprise</li> </ul> | Licensing Platf | Lo            | g Path:          | C:\Historian\Data\Logs\Searc                   | hIndex    |       |      |
| = 😱  | AVEVA Enter     Common Platform                         | erprise License | ~             | Reindex Searc    | h Documents                                    |           |       |      |
|      | System Mai                                              | nagement Serv   |               |                  |                                                |           |       |      |
| = 🕢  | InTouch Web Clier                                       | nt              |               |                  |                                                |           |       |      |
| _    | InTouch We                                              | eb Client Acces |               |                  |                                                |           |       |      |
| = () | Sentinel System M                                       | lonitor         |               |                  |                                                |           |       |      |
|      | Sentinel Ma                                             | anager          |               |                  |                                                |           |       |      |
|      | Alert Lindi                                             | Server          |               |                  |                                                |           |       |      |
|      |                                                         |                 |               |                  |                                                |           |       |      |
|      |                                                         |                 |               |                  |                                                |           |       |      |
|      |                                                         |                 |               |                  |                                                |           |       |      |
|      |                                                         |                 |               |                  |                                                |           |       |      |
|      |                                                         |                 |               |                  |                                                |           |       |      |
|      |                                                         |                 |               |                  |                                                |           |       |      |
|      |                                                         |                 |               |                  |                                                |           |       |      |
|      |                                                         |                 |               |                  |                                                |           |       |      |
|      |                                                         | C C             | Configuration | i Messages       |                                                |           |       | _    |
|      |                                                         |                 | Post-configu  | iring security   |                                                |           |       | ^    |
|      |                                                         |                 | Historian Co  | nfiguration com  | ipleted.                                       |           |       |      |
|      |                                                         |                 | Historian Sea | arch prerequisit | e check started.<br>Waadaasaa Uistaaisa Caasab | Carilar   |       |      |
|      |                                                         |                 | Successfully  | Connected the    | wonderware Historian Search                    | Service.  |       |      |
|      |                                                         |                 | Index does n  | ot exist         | ie web iequest.                                |           |       |      |
| 4    |                                                         |                 | Historian Sea | arch prerequisit | e check completed.                             |           |       |      |
| 1    |                                                         | ,               |               |                  |                                                |           |       | <br> |
|      | Refresh                                                 | All Mes         | sages         |                  |                                                | Configure | Close |      |

Po skonfigurowaniu Security należy zaznaczyć Search i nacisnąć przycisk Configure.

Wonderware

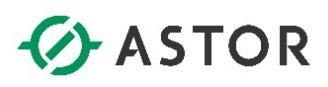

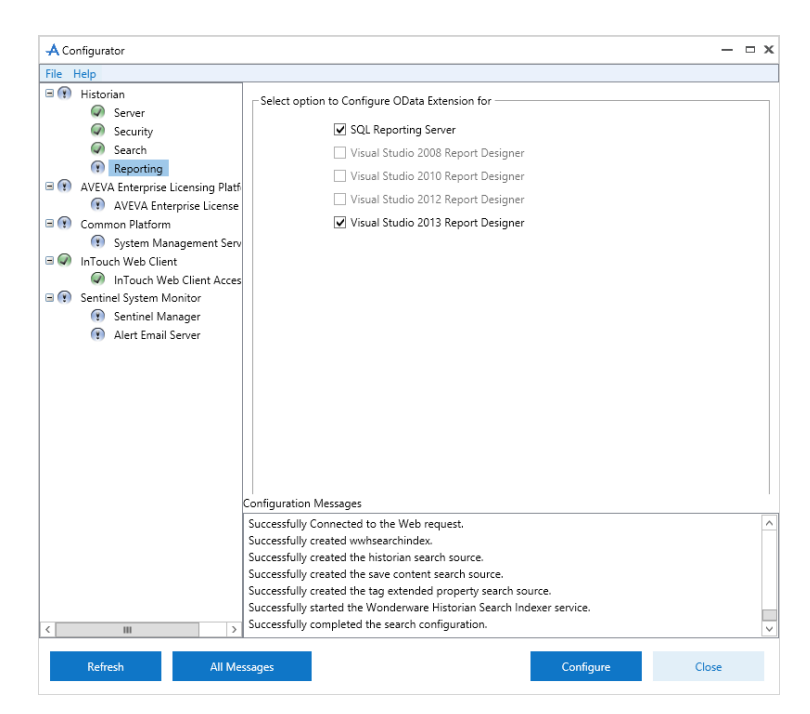

Po skonfigurowaniu **Search** należy zaznaczyć **Reporting** i wybrać, które z dostępnych komponentów mają zostać rozszerzone o funkcjonalność dostępu do danych za pomocą protokołu OData (np. aby przygotowywać raporty z alarmów zgromadzonych w blokach danych Historiana). Następnie nacisnąć przycisk **Configure**.

#### II. AVEVA Enterprise License Server

| File Help                                                                                                    |                                                                                                    |                                                                                             |                                                                   |
|----------------------------------------------------------------------------------------------------|----------------------------------------------------------------------------------------------------|---------------------------------------------------------------------------------------------|-------------------------------------------------------------------|
| Historian                                                                                                    | License Server Configuration                                                                                                    |                                                                                             |                                                                   |
| <ul> <li>Server</li> <li>Security</li> </ul>                                                                                                    | Primary Server Name                                                                                                    | PK-MES-00                                                                                   | •                                                                 |
| <ul> <li>Search</li> <li>Reporting</li> </ul>                                                                                                    | Server(s) Port                                                                                                    | 55555                                                                                       |                                                                   |
| AVEVA Enterprise Licensing Platform                                                                                                    | Enable Backup                                                                                                    |                                                                                             |                                                                   |
| System Management Server<br>InTouch Web Client     InTouch Web Client Access Sentinel System Monitor     Sentinel Manager     Alert Email Server | NOTE: You must specify the node when<br>of a Workgroup, then the License Mar                                                                                                    | ere the License Server has been installed. It<br>hager must be installed on the same node a | Test Connection<br>that node is a member<br>s the License Server. |
|                                                                                                    | Configuration Messages                                                                                                    |                                                                                             |                                                                   |
|                                                                                                    | Configuration Messages<br>Successfully Connected to the Web req                                                                                                    | Jest.                                                                                       |                                                                   |
|                                                                                                    | Configuration Messages<br>Successfully Connected to the Web req<br>Successfully created wwhsearchindes.                                                                                                    | vest.                                                                                       |                                                                   |
|                                                                                                    | Configuration Messages<br>Successfully Connected to the Web req<br>Successful vested wwhsearchindes<br>Successfully created the historion a sericl                                                                                          | vet.                                                                                        |                                                                   |
|                                                                                                    | Configuration Messages<br>Successfully Connected to the Web req<br>Successfully created whisterachinders<br>Successfully created the historian search<br>Successfully created the taxe contents of                                          | uest<br>source<br>anch source                                                               |                                                                   |
|                                                                                                    | Configuration Messages<br>Successfully Connected to the Web req<br>Successfully created wwhsearchindex.<br>Successfully created the sixe content st<br>Successfully created the sixe content st<br>Successfully created the sixe content st | uest.<br>I source.<br>and source.<br>roperty search source.                                 |                                                                   |

W oknie **Configurator** w polu **Primary Server Name** należy wprowadzić nazwę komputera, który będzie świadczył licencje dla oprogramowania Wonderware znajdującego się na lokalnym komputerze. W przypadku gdy licencje będą zainstalowane lokalnie, należy zastosować nazwę

Wonderware

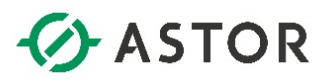

komputera lub słowo localhost. Następnie należy nacisnąć przycisk **Test Connection**, w celu sprawdzenia połączenia do serwera licencji.

| A Configurator                                                                                                    |                                                                                                    | ,                                                                                                    | < |
|----------------------------------------------------------------------------------------------------|----------------------------------------------------------------------------------------------------|----------------------------------------------------------------------------------------------------|---|
| File Help                                                                                                    |                                                                                                    |                                                                                                    |   |
| Historian           Server         Security           Security         Security           Reporting         Reporting           AVEVA Enterprise Licensing Platform         PlatForm           PlateVA Enterprise Licenses Server         Platform | - License Server Configuration<br>Primary Server Name<br>Server(s) Port<br>Enable Backup                                                                                                    | PK-MES-00                                                                                                    | ] |
| Common Platform                                                                                                    | NOTE: You must specify the node where the Licen<br>of a Workgroup, then the License Manager must I                                                                                                    | Test Connection<br>se Server has been installed. If that node is a member<br>be installed on the same node as the License Server. |   |
| <                                                                                                    | Configuration Messages<br>Successfully connected to the Web request.<br>Successfully created whetherchindex.<br>Successfully created the historian search source.<br>Successfully created the save content search source<br>Successfully created the save content sitiorian Sear<br>Successfully strated the Worderwear Sitiorian Sear<br>Successfully strated the Worderwear Sitiorian Sear<br>Successfully strated the Worderwear Sitiorian Sear<br>Successfully strated the Search configuration. | ,<br>ch source.<br>ch Indexer service.                                                                                            | ~ |
| Refresh All Me                                                                                                    | ssages                                                                                                    | Configure Close                                                                                                    |   |

Jeżeli pojawi się komunikat o udanym połączeniu z serwerem licencji, należy nacisnąć przycisk **Configure**.

#### III. System Management Server – centrum zaufania i certyfikacji

W Platformie Systemowej Wonderware 2017 Update 3 producent wprowadził mechanizmy szyfrowania komunikacji oraz zaufania między komputerami. System bazuje na certyfikatach (własnych – Self-Signed lub korporacyjnych dostarczanych np. przez dział IT). Zastosowanie ich jest opcjonalne, lecz po załączeniu opcji wykorzystania certyfikatów należy zadbać o to, aby certyfikaty przed ich wygaśnięciem zostały odnowione. Więcej informacji o centrum certyfikacji **System Management Server** dostępnych jest w dokumentacji **WSP\_Install\_Guide**.pdf dostępnej na nośniku instalacyjnym.

| File Help                                                                                                    |                                                                                                    |
|----------------------------------------------------------------------------------------------------|----------------------------------------------------------------------------------------------------|
| le Help<br>istorian<br>Searcer<br>Search<br>Search<br>Magenet<br>Search<br>Mangenet<br>Search<br>Manger<br>Search<br>Alest Email Server | Machines running AVEVA software must be configured to trust each other so that encrypted communications can be utilized. This is done by connecting them to a System Management Server. Connect to an existing System Management Server. There should only be one System Management Server in your topology for all AVEVA products. All other machines should be configured to connect to this System Management Server. (*) No System Management Server configured, (NOT RECOMMENDED) This option als allows you to remove any existing certificates that were managed by the System Management Server. You can connect to an existing System Management Server configured, and server by selecting one of the first two options, respectively. When you closofigure a new System Management the web ports to use for communication are configured. To modify these configurations, click Advance Advanced |
| м                                                                                                    | Configuration Messages<br>Successfully started the Wonderware Historian Search Indexer service.<br>Successfully completed the search configuration.<br>Communication with License Server on node PK-MES-00' through port 55555 succeeded.<br>Configuring License Server<br>Communication with License Server on node 'PK-MES-00' through port 55555 succeeded.<br>Updated server meas successfully.                                                                                                    |

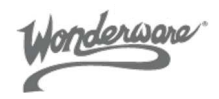

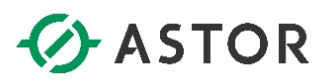

**No System Management Server configured** – oprogramowanie nie będzie korzystać z mechanizmu szyfrowania komunikacji i certyfikatów. Działanie systemu będzie takie samo, jak w poprzednich wersjach oprogramowania.

This machine is the System Management Server – komponenty potrzebne do konfiguracji mechanizmu szyfrowania są automatycznie instalowane na Galaxy Repository. Zaznaczenie tej opcji spowoduje, że na tym komputerze zostanie wygenerowany certyfikat zaufania (certyfikat własny domyślnie ważny jest tylko przez 2 lata, i przed upływem tego czasu należy ponownie skonfigurować mechanizm certyfikacji na tym serwerze i na wszystkich komputerach systemu Platformy Systemowej Wonderware). W całym systemie Platformy Systemowej Wonderware może być zdefiniowany tylko jeden serwer zarządzania certyfikatami (System Management Server) i on musi być wskazany na pozostałych komputerach. Po zdefiniowaniu serwera certyfikacji, taki serwer musi być cały czas dostępny podczas dodawania jakiegokolwiek komputera do systemu. Certyfikat jest wydawany na konkretną nazwę i po jego konfiguracji nie należy zmieniać nazwy komputera. Jakiekolwiek zmiany w nazwie komputera czy dodaniu lub usunięciu systemu do domeny wymagają ponownej konfiguracji całego systemu zaufania. Przed taką operacją należy wyłączyć certyfikaty w całym systemie zaczynając od komputerów, które mają zaznaczoną opcję **Connect to an existing System Management Server** a kończąc na serwerze certyfikatów (domyślnie Galaxy Repository).

**Connect to an existing System Management Server** – ta opcja służy do wskazania, do jakiego serwera certyfikatów System Management Server należy się podłączyć, aby wymienić certyfikaty zaufania. Podczas konfiguracji tej opcji, System Management Server musi być dostępny oraz należy zweryfikować czy kod zabezpieczający, który pojawi się podczas konfiguracji tej opcji jest taki sam jak prezentowany na serwerze certyfikującym.

Jeżeli Galaxy Repository zostanie skonfigurowany do bycia serwerem certyfikatów lub używania innego serwera certyfikatów, to operacje Deploy powiodą się tylko na komputery skonfigurowane na to samo centrum certyfikacji.

Po wybraniu odpowiedniej opcji należy nacisnąć przycisk Configure.

# IV. Sentinel System Monitor – system proaktywnego monitorowania systemu

Sentinel System Monitor jest systemem proaktywnego monitorowania parametrów diagnostycznych systemu operacyjnego, jego usług, komponentów oprogramowania Wonderware i pozwala na powiadomienia jeżeli któryś z parametrów wykracza poza predefiniowane limity. Oprogramowanie jest licencjonowane na ilość monitorowanych systemów operacyjnych. W ramach każdej licencji Platformy Systemowej Wonderware 2017 dostarczana jest licencja do monitorowania podstawowych parametrów diagnostycznych jednego komputera w danym czasie. Instalacja i konfiguracja tego komponentu jest opcjonalna.

Wonderwore

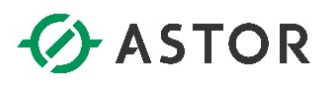

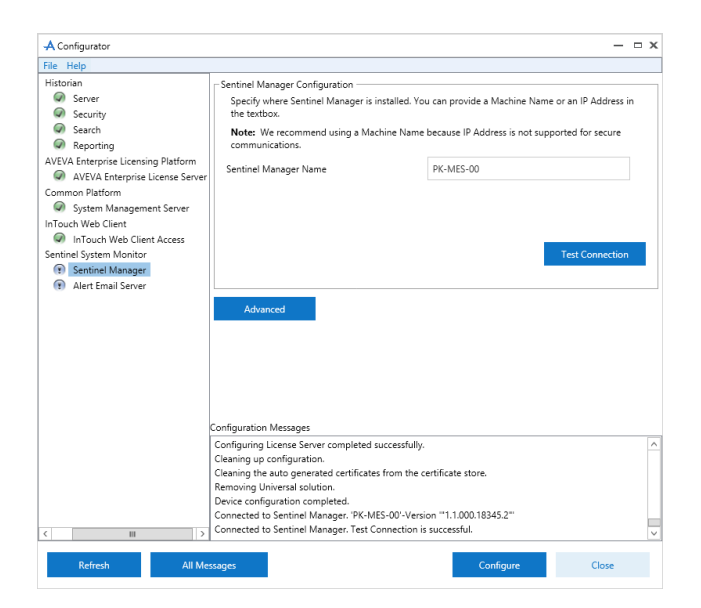

W sekcji **Sentinel Manager** w polu **Sentinel Manager Name** należy wskazać komputer, na którym zostało zainstalowana opcja **Sentinel Manager Node**, sprawdzić komunikację z tym komputerem przyciskiem **Test Connection** a po udanym teście należy nacisnąć przycisk **Configure**.

| File Help                                                                                                    |                                                                                                    |                                                                                                    |
|----------------------------------------------------------------------------------------------------|----------------------------------------------------------------------------------------------------|----------------------------------------------------------------------------------------------------|
| File Help<br>Historian<br>Server<br>Security<br>Security<br>Security<br>Security<br>Security<br>Perporting<br>AVEVA Enterprise License Server<br>AVEVA Enterprise License Server<br>InTouch Web Client<br>System Management Server<br>InTouch Web Client Access<br>Sentnel System Monitor | Email Server Configuration (C<br>To receive Email alerts from<br>(Simple Mail Transport Proj<br>get these details,<br>Vou can enter the details, n<br>web interface.<br>Enter Email server detail<br>SMTP Server Name or (P<br>SMTP Server Port<br>SMTP Server Port | ptional) Sentinel System Monitor, we need information abour your SMTP accol) Email server. You may need to consult with your Administrator to ow in the form below, or enter them later through the Sentinel Manager slater, in the Sentinel Manager web interface now |
| Sentinel Manager     Alert Email Server                                                                                                    | From Email ID<br>Default Recipient Email ID<br>Note: Enable Force Protoc                                                                                                    | Enter multiple Email IDs seperated by semicolon(),<br>ol Encryption for SQL Server to avoid information disclosure.                                                                                                    |
| 6                                                                                                    | Configuration Messages                                                                                                    |                                                                                                    |
|                                                                                                    | Cleaning the auto generated of<br>Removing Universal solution.<br>Device configuration complete<br>Connected to Senting Manage                                                                                                    | ertificates from the certificate store.<br>d.<br>w 197 MEC 001 Vaccing #11 000 19245 2**                                                                                                    |

Po skonfigurowaniu sekcji **Sentinel Manager** należy przejść do sekcji **Alert Email Server** w celu skonfigurowania z jakiego serwera poczty będzie korzystało oprogramowanie w celu poinformowania osób utrzymujących system za pomocą wiadomości e-mail. Konfiguracja mechanizmu powiadomień jest opcjonalna.

Po udanej konfiguracji poszczególnych sekcji należy nacisnąć przycisk **Close** i zrestartować system operacyjny.

Wonderware

# WYMAGANE USTAWIENIA DO PRACY W GRUPIE ROBOCZEJ

W celu prawidłowego działania operacji deployowania w grupie roboczej należy wykonać jedną z poniższych opcji (dla systemu w środowisku domenowym poniższe działania nie są wymagane).

#### I. Zmiany ustawień Zasad zabezpieczeń lokalnych

Na wszystkich komputerach łącznie z Galaxy Repository, gdzie będą deployowane jakiekolwiek obiekty należy w Narzędziach administracyjnych systemu Windows (Administrative tools) uruchomić narzędzie Zasady zabezpieczeń lokalnych (Local Security Policy). Następnie rozwinąć gałąź Zasady lokalne / Opcje zabezpieczeń (Local policies / Security options) i znaleźć opcję Dostęp sieciowy: zezwalaj na stosowanie uprawnień Wszyscy do anonimowych użytkowników (Network access: Let Everyone permissions apply to anonymous users) a następnie zmienić tę opcję na Włączone (Enabled).

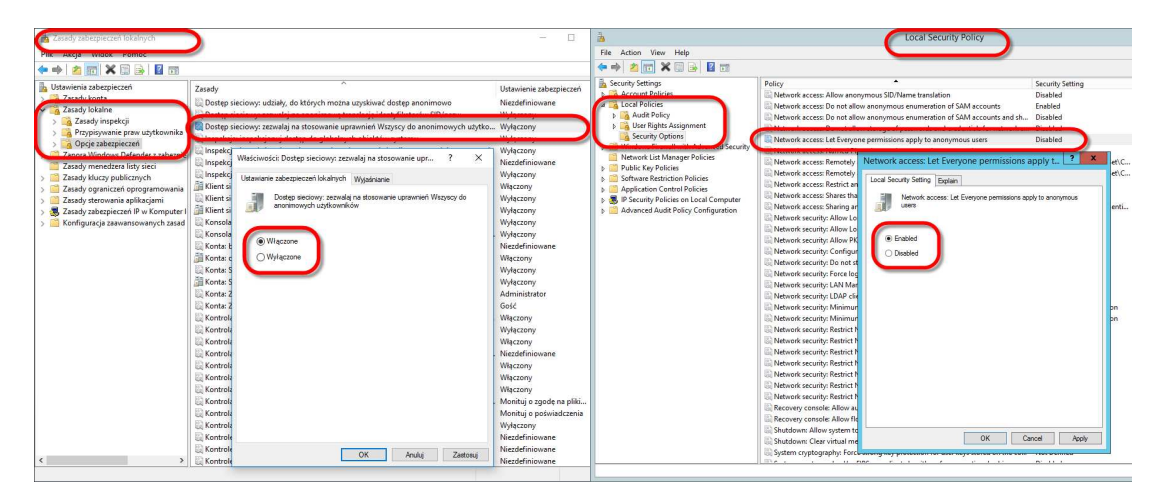

#### II. Instalacja poprawki L00152161

Alternatywą dla zmian ustawień Zasad zabezpieczeń lokalnych jest instalacja poprawki L00152161. Poprawka jest dołączona do artykułu Bazy Wiedzy związanego z niniejszym informatorem technicznym i należy ją instalować tylko na Galaxy Repository zgodnie z opisem zawartym w pliku tekstowym dołączonym archiwum.

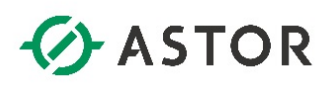

# KONFIGURACJA PROGRAMU ANTYWIRUSOWEGO DLA OPROGRAMOWANIA WONDERWARE

Jeżeli w systemie operacyjnym zainstalowany jest program antywirusowy to w celu prawidłowego działania oprogramowania Wonderware, należy skonfigurować w programie antywirusowym, aby zostały wyłączone ze skanowania następujące katalogi.

System Windows 32-bitowy: C:\ProgramData\ArchestrA\ (i wszystkie podfoldery) C:\Program Files\ArchestrA\ C:\Program Files\Common Files\ArchestrA\ C:\Program Files\FactorySuite\ (nie musi istnieć) C:\Program Files\Wonderware\ C:\Documents and Settings\All Users\Application Data\Wonderware C:\Documents and Settings\All Users\Application Data\ArchestrA\ C:\Users\All Users\Applications

System Windows 64-bitowy: C:\ProgramData\ArchestrA\ (i wszystkie podfoldery) C:\Program Files\Common Files\ArchestrA C:\Program Files (x86)\ArchestrA\ C:\Program Files (x86)\Common Files\ArchestrA\ C:\Program Files (x86)\FactorySuite\ (nie musi istnieć) C:\Program Files (x86)\Wonderware\ C:\Users\All Users\Wonderware C:\Users\Public\Wonderware\

Katalog aplikacji InTouch Katalog z plikami historycznymi aplikacji InTouch (pliki z rozszerzeniem .lgh, .idx)

Katalogi programu Log Viewer: C:\ProgramData\ArchestrA\LogFiles C:\Documents and Settings\All Users\Application data\ArchestrA\LogFiles\

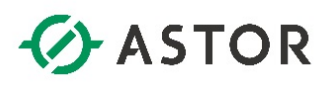

### **INSTALACJA I AKTYWACJA LICENCJI**

Dla oprogramowania Wonderware w wersji 2017 Update 3 należy wykonać instalację i aktywację licencji.

#### I. Instalacja pliku licencyjnego .XML

Z menu Start z grupy AVEVA należy uruchomić AVEVA Enterprise License Manager.

| 🔶 🔿 🏉 http://loca                  | Ihost/AELicenseManager                   |                         |
|------------------------------------|------------------------------------------|-------------------------|
| AVEVA                              | Enterprise License Manager               | PK-MES-001Administrator |
| E Servers                          | Add Server                               | \$                      |
| PK-MES-00<br>Running<br>0 Licenses | S AN A A A A A A A A A A A A A A A A A A |                         |
|                                    |                                          |                         |
|                                    |                                          |                         |
|                                    |                                          |                         |

Należy wskazać komputer, który będzie pełnił rolę serwera zarządzającego licencjami Wonderware.

| AVEVA     Enterprise License Manage       Servers <b>① ⑦ ⑦</b> | er<br>O                         |               |             |           | PK-MES-00\Adı                        | ministrator             |
|----------------------------------------------------------------------------------------------------|---------------------------------|---------------|-------------|-----------|--------------------------------------|-------------------------|
| Remove Refresh Manage     PK-MES-00      Description                                                                                                    | e Sync                          |               |             | l<br>PK-I | .icense Server ID<br>MES-00_KYY5KR2K | Status<br><b>Runnin</b> |
| <u>₩</u>                                                                                                    |                                 |               |             |           |                                      |                         |
| License Summary Features Summary Usage I<br>Add License Jeschvete Details                                                                                                    | Details Reservation             | Serial Number | Expiry Date | Status    | Comment                              | ×                       |
| Add License Summary Features Summary Usage                                                                                                    | Details Reservation Part Number | Serial Number | Expiry Date | Status    | Comment                              | ×                       |
| Add License<br>Quantity Component Name                                                                                                    | Details Reservation Part Number | Serial Number | Expiry Date | Status    | Comment                              | ×                       |

Plik licencyjny dostarczony drogą elektroniczną lub na nośniku USB ma postać pliku z rozszerzeniem .xml.zip. Plik należy rozpakować i zaimportować do serwera licencji. W tym celu należy nacisnąć przycisk **Add License**.

Wonderware

| ())))))))))))))))))))))))))))))))))))) | ost/AELicenseManager ♀                    | C 🦉 AVEVA Enterprise License 🛛 |                 |                   |                                             | - □ ×<br>∩ ☆ ☉        |
|----------------------------------------|-------------------------------------------|--------------------------------|-----------------|-------------------|---------------------------------------------|-----------------------|
| AVEVA                                  | Enterprise License Manager                |                                |                 |                   |                                             | S-00VAdministrator 💄  |
| E Servers                              | License Activation<br>Browse license file |                                |                 | Licens<br>PK-MES- | e Server ID<br>00_KYY5KR2K<br>Remove<br>× P | Status<br>12K Running |
| License Summary<br>Add License Dee     | Component Name                            | Part Number                    | Activation Code | Quantity          | Activated                                   | Q ×                   |
| No data found<br>0 License(s) found    |                                           |                                | _               | Close             | Activate                                    | )of0 H 4 F H          |

W następnym kroku należy kliknąć na ikonę z trzema kropkami, wskazać plik z licencją (o rozszerzeniu XML) i nacisnąć **Open**.

# II. Aktywacja licencji

Aktywacja licencji może zostać zrealizowana online, gdy komputer na którym będzie aktywowana licencja jest bezpośrednio połączony z Internetem. Wtedy License Manager łączy się z serwerem AVEVA przez Internet w celu aktywacji wskazanych licencji. Drugi sposób aktywacji licencji jest typu offline, gdy komputer nie jest połączony z Internetem.

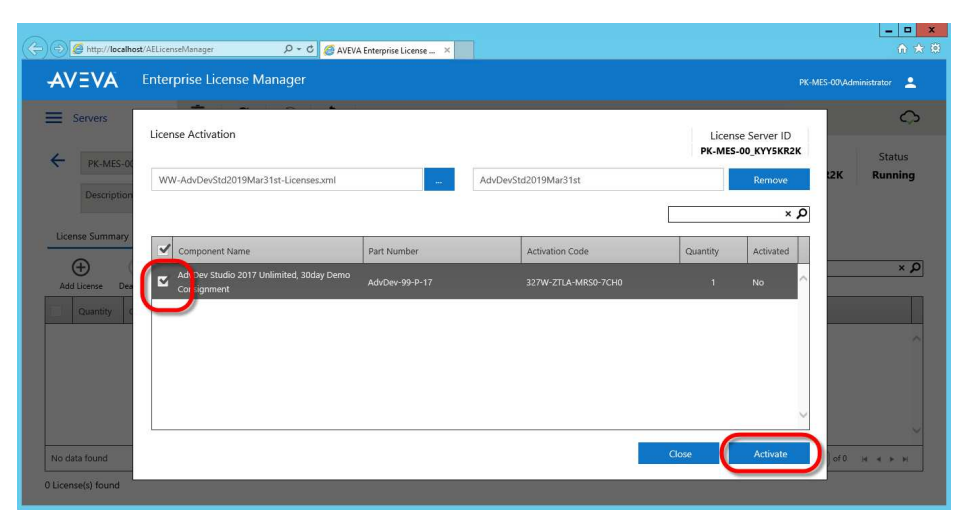

# 1. Aktywacja online, gdy komputer jest połączony z Internetem

W **License Activation** należy zaznaczyć licencję, którą będzie aktywowana, a następnie nacisnąć przycisk **Activate**.

Wonderware

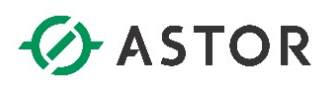

| 🗇 🗇 🌈 http://localhost/AELicenseManager 🖉 🗸 🖒                                           | AVEVA Enterprise License | e ×       |           |                       |                             | - □ ×<br>A ★ 0    |
|-----------------------------------------------------------------------------------------|--------------------------|-----------|-----------|-----------------------|-----------------------------|-------------------|
| AVEVA Enterprise License Manager                                                        |                          |           |           |                       |                             | inistrator 💄      |
| Servers C Manage                                                                        | <b>Ç</b><br>Sync         |           |           |                       |                             | ¢                 |
| PK-MES-00       Description                                                             |                          |           |           | Licens<br>PK-MES-     | se Server ID<br>00_KYY5KR2K | Status<br>Running |
| License Summary Features Summary Usage Detail<br>Add License Deactivate Details         | s Reservation            |           |           |                       |                             | Q ×               |
| Cuantity Component Name     AdvDev Studio 2017 Unlimited, Internal Demo     Consignment | AdvStd-36-P-17           | 1841728-1 | 1/15/2020 | Activated             |                             | ^                 |
| 1-1 of 1 License(s)                                                                     |                          |           |           | Rows per page: 1000 ▼ | Page 1 of 1                 | V<br>И 4 Р И      |
| 1 License(s) found                                                                      |                          |           |           |                       |                             |                   |

**License Manager** połączy się przez Internet z serwerem licencji AVEVA i po chwili pojawi się informacja o zaktywowaniu licencji w postaci statusu **Activated**.

2. Aktywacja offline, gdy komputer nie jest połączony z Internetem

| C- C / http://localhost/AEL | icenseManager 🔎 - C 🧭 AVEVA Enterprise License 🗴 | Ŀ                      | ↑ ★ ♡      |
|-----------------------------|--------------------------------------------------|------------------------|------------|
| AVEVA Ent                   | terprise License Manager                         | PK-MES-00\Administrato | · <b>±</b> |
| E Servers                   | +<br>Add Server                                  | Offline Activation 🛛 👻 | ŵ          |
| Servers                     | 6                                                |                        |            |
| Reservations                |                                                  |                        |            |
| Activation settings         |                                                  |                        |            |
|                             |                                                  |                        |            |
|                             |                                                  |                        |            |
|                             |                                                  |                        |            |
|                             |                                                  |                        |            |
|                             |                                                  |                        |            |
|                             |                                                  |                        |            |
|                             |                                                  |                        |            |

W License Manager należy wybrać z menu opcję Activation Settings.

Wonderwore

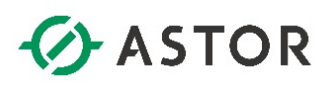

| (テ) ③ Ø http://localhost/AELicenseManager タ・C Ø AVEVA Enterprise License ×                                                                                                    | _ □ ×<br>∩ ★ ♡          |
|----------------------------------------------------------------------------------------------------|-------------------------|
| AVEVA Enterprise License Manager                                                                                                    | PK-MES-00\Administrator |
| E Activation settings                                                                                                    | Offline Activation 👻 🐼  |
| Configuration                                                                                                    |                         |
| <ul> <li>Online Activation License Manager is connected to Activation Server         <ul> <li>Process Activation/Deactivation requests for other License Managers</li> </ul> </li> <li>Offline Activation         License Manager is not connected to Activation Server         <ul> <li>We manager is not connected to Activation Server</li> </ul> </li> </ul> |                         |

W kolejnym kroku należy zaznaczyć opcję Offline Activation.

| AVEVA Enterprise License Manager                                                                                                    | 0                             |                            |                             |                                                                                                    | PK-MES-00/Administrator                                                                                                    |
|----------------------------------------------------------------------------------------------------|-------------------------------|----------------------------|-----------------------------|----------------------------------------------------------------------------------------------------|----------------------------------------------------------------------------------------------------|
| Kenrove Referent Manage     PK-MES-00     Description     License Summary     Vsage D                                                                                                    | Sync<br>Ietails Reservation   |                            | Req<br>Activation /<br>Rec  | uest ave Act<br>Deactivation rticen<br>trivatic                                                                       | tivation/Deactivation request<br>se Manager connected to<br>ni server ni server<br>ctivation/Deactivation<br>e from License Manager |
| ⊕ ⊗ ⊗ ≡                                                                                                    |                               |                            | Activation /                | Deactivation connect                                                                                                  | ed to Activation Server                                                                                                    |
| Add License Desctivate Cancel Pending Actions Details Quantity Component Name                                                                                                    | Part Number                   | Serial Number              | Activation /                | Status                                                                                                    | ed to Activation Server                                                                                                    |
| Add License         Deactivate         Cancel Pending Actions         Details           Quantity         Component Name         1         AdvDev Studio 2017 Unlimited, Internal Demo<br>Consignment | Part Number<br>AdvStd-36-P-17 | Serial Number<br>1841728-1 | Expiry Date                 | Deactivation         connect           Status         Pending Activation           Request         Pending Activation | Comment                                                                                                    |
| Ad Ucense Desctivate Cancel Pending Actions Details Quantity Component Name AdvDev Studio 2017 Unlimited, Internal Demo AdvDev Studio 2017 Unlimited, Internal Demo                                  | Part Number<br>AdvStd-36-P-17 | Serial Number<br>1841728-1 | Activation /<br>Expiry Date | Status<br>Pending Activation<br>Request                                                                               | Comment                                                                                                    |

Następnie należy zainstalować licencję (jak w punkcie **Instalacja pliku licencyjnego .XML**) lub dla zainstalowanej już licencji aktywować ją. Później w prawym górnym rogu należ rozwinąć listę **Offline Activation** i wybrać opcję **Request Activation / Deactivation**.

Wonderwore

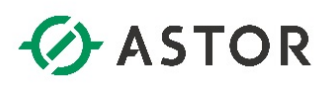

| 🕞 🗇 🖉 http://localhost/AELicenseManager 🖉 🗸 🖉 AVEVA Enterprise License 🗙                                                                                                    | - □ ×<br>↑★♡                                                                         |
|----------------------------------------------------------------------------------------------------|--------------------------------------------------------------------------------------|
| AVEVA Enterprise License Manager                                                                                                    | PK-MES-00\Administrator                                                              |
| Servers Contraction Redeets Alexandre Spec                                                                                                    |                                                                                      |
| EX.MES.00                                                                                                    | Request<br>Activation / Deschooling<br>Activation / Deschooling<br>Activation Server |
| Norman Entropy Entropy Items Status                                                                                                    | Receive Open Activation/Deactivation                                                 |
| Confirmation<br>Are you sure you want to Request Activation/Deactivation for these Licenses?<br>Once the Activation/Deactivation is requested it needs to be processed at the Activation serve<br>No | r level.                                                                             |
| Cotsignmens Advisid u6-(*-17 19641728-1                                                                                                    |                                                                                      |
| 1-1 of 1 License(a)                                                                                                    | Rows per page: 1000 + Rege 1 of 7 (r + F H                                           |
| 1 Lisense(s) found                                                                                                    |                                                                                      |

W oknie **Confirmation** należy nacisnąć **Yes**. W kolejnym kroku należy skopiować pobrany z tego komputera plik utworzony w formacie: [send-nazwa\_serwera-data\_czas.sync].

|                                                                                            | Rows per page: 1000                   |
|--------------------------------------------------------------------------------------------|---------------------------------------|
| Do you want to open or save send-PK-MES-00-03182019131702.sync (507 bytes) from localhost? | Open Save 🔻 🖓                         |
|                                                                                            |                                       |
| 🗲 💮 🞼 http://licenseactivation.wonderware.com/ 👂 ~ ¢ 🧭 AVEVA Enterprise Li                 | cense Man 📑 licenseactivation.wonderw |
| AVEVA                                                                                      |                                       |
| Welcome to the license activation page!                                                    |                                       |
| In order to activate your licenses browse to the file                                      | that was generated by the Lice        |
| Manager. This file should have the following format:                                       |                                       |
| send-servername-datetimestamp.sync                                                         |                                       |
| After you choose the file, type the "captcha" text you se                                  | e in the image and press the Uple     |
| File button. After a few seconds you should be pro                                         | mpted to save a file that is be       |
| generated. This life should have the following format.                                     |                                       |
| recv-servername-datetimestamp.sync                                                         |                                       |
| Save the file and load it into the License Manager                                         |                                       |
| File to upload                                                                             |                                       |
| Choose file send-PK-MES-00-03182019131702.sync                                             |                                       |
| Enter the Text You See in the Image *                                                      |                                       |
| Aa3P2                                                                                      | x                                     |
|                                                                                            |                                       |
| Aa3P2                                                                                      |                                       |
|                                                                                            |                                       |
| Upload File                                                                                |                                       |

Na komputerze z dostępem do Internetu należy wejść na stronę http://licenseactivation.wonderware.com/ i wgrać skopiowany plik na końcu naciskając przycisk Upload File.

Wonderwore

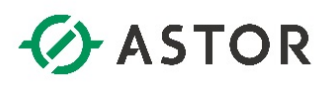

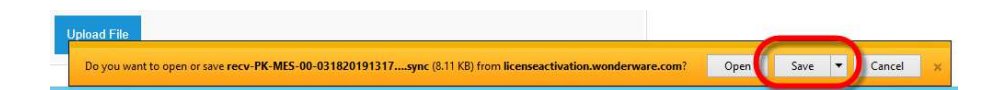

Po chwili pojawi się okno z opcją zapisania wygenerowanego pliku z aktywowaną licencją w formacie: [recv-nazwa\_serwera-data\_czas.sync]. Wygenerowany plik należy przenieść na komputer z licencją i zaimportować plik w **License Manager.** 

| AV=VA     Enterprise License Manager                                                                                                    | Ø AVEVA Enterprise License | M× Elicenseactivation.wonder | vare                                                         |                                                                                          | PK-MES-00/Administrator                                                                                                    |
|----------------------------------------------------------------------------------------------------|----------------------------|------------------------------|--------------------------------------------------------------|------------------------------------------------------------------------------------------|----------------------------------------------------------------------------------------------------|
| Servers Erresh Manage                                                                                                    | Ç<br>Sync                  |                              |                                                              |                                                                                          | Offline Activation 🔹 🗘                                                                                                    |
| PK-MES-00      Description      License Summary     Features Summary     Visage Detail      Output     Output     Ou | ls Reservation             |                              | Request<br>Activation / Deac<br>Receive<br>Activation / Dear | Save Activation<br>for License<br>Activation \$<br>Open Activ<br>esponse fn<br>connected | tion/Deactivation request<br>Manager connected to<br>server aning<br>ration/Deactivation<br>rom License Manager<br>to Activation Server x |
| Quantity Component Name                                                                                                    | Part Number                | Serial Number                | Expiry Date                                                  | Status                                                                                   | Comment                                                                                                    |
| AdvDev Studio 2017 Unlimited, Internal Demo     Consignment                                                                                                    | AdvStd-36-P-17             | 1841728-1                    |                                                              | Pending Activation                                                                       | ^                                                                                                    |
|                                                                                                    |                            |                              |                                                              |                                                                                          | ~                                                                                                    |

Aby zaimportować plik w License Manager należy rozwinąć listę Offline Activation i wybrać opcję Receive Activation / Deactivation.

| AVEVA Enterprise License Mana                                                                                 | ager<br>anage Sync                 |                            |                          |                     | PK-MES-00\Adm                                 | ninistrator 🛓     |
|----------------------------------------------------------------------------------------------------|------------------------------------|----------------------------|--------------------------|---------------------|-----------------------------------------------|-------------------|
| FK-MES-00      Description      License Summary      Features Summary      Use                                | age Details Reservation            |                            |                          | PI                  | License Server ID<br><b>K-MES-00_KYY5KR2K</b> | Status<br>Running |
| Add License Deactivate Details                                                                                |                                    |                            |                          |                     |                                               | × D               |
| Add License Deactivate Details                                                                                | Part Number                        | Serial Number              | Expiry Date              | Status              | Comment                                       | م ×               |
| Add Ucense Deactivate Details  Quantity Component Name  1 Add/Ver Studio 2017 Unlimited, Internal Consignment | Part Number<br>Demo AdvStd-36-P-17 | Serial Number<br>1841728-1 | Expiry Date<br>1/15/2020 | Status<br>Activated | Comment                                       |                   |

Po poprawnej aktywacji, przy licencji pojawi się status Activated.

Po aktywacji licencji możliwe jest zarządzanie licencjami zgodnie z ich przeznaczeniem, a więc:

- 1) Aktywowanie nowych licencji.
- 2) Deaktywowanie istniejących licencji.
- 3) Rezerwacja i anulowanie rezerwacji wybranych licencji dla wskazanych użytkowników lub urządzeń.

Monderwore

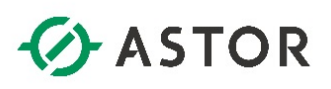

# UWAGI DOTYCZĄCE ZARZĄDZANIA LICENCJAMI WONDERWARE 2017

- 1. Jeżeli dotychczasowy komputer ma zostać zastąpionym innym komputerem, to w pierwszej kolejności należy licencję deaktywować, aby licencja mogła być ponownie aktywowana na innym komputerze.
- 2. W przypadku planowanego usunięcia (skasowania) systemu wirtualnego należy deaktywować licencję, aby była możliwa jej ponowna aktywacja w innym systemie.
- 3. Gdy planowana jest zmiana nazwy komputera to w pierwszej kolejności należy licencję deaktywować, aby mogła być ponownie aktywowana na komputerze ze zmienioną nazwą.
- 4. W przypadku rozbudowy lub zmiany konfiguracji sprzętowej komputera np. dodanie lub usunięcie karty sieciowej itp. przed wykonaniem działań modernizacyjnych w komputerze należy licencję deaktywować, potem wykonać prace modernizacyjne, a następnie licencję aktywować.
- 5. W przypadku posiadania dzierżawy oprogramowania Wonderware przez firmy wdrażające tzw. integratorów, dzierżawione licencje Development mogą być aktywowane 5 unikatowych razy i w przypadku konieczności wykonania szóstej aktywacji musi zostać deaktywowana jedna z wcześniej aktywowanych licencji.

Wonderware